メールアドレス登録・変更のしかた

1. 【吉備中央町図書館 検索システムホーム】

|                                                    | <b>ホ</b> -ь                        | ▲ 利用者メニュー                                                                                                    |          |
|----------------------------------------------------|------------------------------------|----------------------------------------------------------------------------------------------------|----------|
| 正<br>古備中央町図書館<br>本を除す・・・ Q<br>資料検索<br>資料紹介<br>利田客内 |                                    | かよう図書館       ①利用者メニューをクリックする         C 2020年05月 ②       エ 第にる         日月火水木       エ 第にる         1011 12 13 14       ログイン         118 19 20 21       利用状況参照         31       予約かご | ]        |
|                                                    |                                    | ユーザ設定<br>パフロードを忘れたとき                                                                                                    |          |
| ↓ 表示切替                                             |                                    | Google                                                                                                    |          |
| 2.【吉備中央町図                                          | 図書館 検索システムホーム】                     | 利用者メニューログイン                                                                                                    |          |
| ホーム  利用者メニュー                                       | - ログイン                             | ▲ 利用者メニュー                                                                                                    |          |
|                                                    |                                    |                                                                                                    |          |
|                                                    | 日 利用者カードの番号                        | (3)利用者(図書館)カードの番号を入力する                                                                                                    |          |
|                                                    |                                    | ※カート表面の6桁の数字                                                                                                    |          |
|                                                    | パスワード ※初期パスワードは生年月日<br>(西暦数字8桁)です。 |                                                                                                    |          |
|                                                    |                                    |                                                                                                    |          |
|                                                    | ログイン (i)                           | ※初期ハスワートは生年月日(四暦数子8桁)                                                                                                    |          |
|                                                    | パスワードを忘れたとき                        | ⑤ログインする                                                                                                    |          |
| 3 【吉備中央町1                                          | 図書館 検索システムホーム】                     | 利田者メニュー「コーザ設定」                                                                                                    |          |
|                                                    |                                    |                                                                                                    |          |
|                                                    | 1 SIDE                             |                                                                                                    |          |
| ユーザ設定                                              |                                    |                                                                                                    |          |
| ユーザ設定                                              |                                    |                                                                                                    |          |
| 登録内容                                               |                                    | ⑥登録・変更、どちらの場合も「変更す                                                                                                    | <b>f</b> |
| メールアドレス ()                                         |                                    | る」をクリックする                                                                                                    |          |
| (登録なし)                                             |                                    | 変更する                                                                                                    |          |
| パスワード 🕕                                            |                                    |                                                                                                    |          |
| **********                                         | ***                                | 変更する                                                                                                    |          |
| 4. 【吉備中央町                                          | 図書館 検索システムホーム】                     | 利用者メニュー コーザ設定                                                                                                    |          |
| ホーム 利用者メニュー                                        | ユーザ設定                              | ▲ 利用者メニュー                                                                                                    |          |
| ユーザ設定                                              |                                    |                                                                                                    |          |
| ユーザ設定                                              |                                    |                                                                                                    |          |
| ┃ 登録内容                                             |                                    |                                                                                                    |          |
| メールアドレス 🕕                                          |                                    |                                                                                                    |          |
| (登録なし)                                             |                                    | <sup>変更しない</sup> ⑦新メールアドレスを入力する                                                                                                    |          |
| 新メールアドレス                                           |                                    |                                                                                                    |          |
| メール種別                                              | パソコン ~                             | <br>⑧「パソコン」「携帯・PHS」のどちらかを選ぶ                                                                                                    | ]        |
| パスワード 🕕                                            |                                    |                                                                                                    |          |
| ******                                             | ***                                | 変更する                                                                                                    |          |
|                                                    | 変更                                 | ⑨「変更」をクリックすると登録が完了                                                                                                    |          |